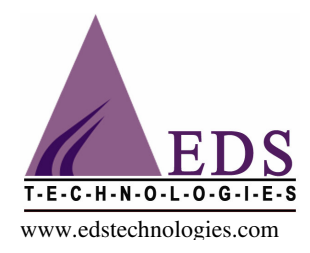

# METHODOLOGY TO OVERCOME ERROR WHILE INSERTING PDF IN CATIA V5

## Scenario:-

When pdf is inserted in Catia V5 drafting workbench black box appears as shown below.

Initially How to insert pdf in Catia V5 drafting workbench is as mentioned below.

Insert---Object---Create New---Adobe Acrobat document---Select the document to insert.

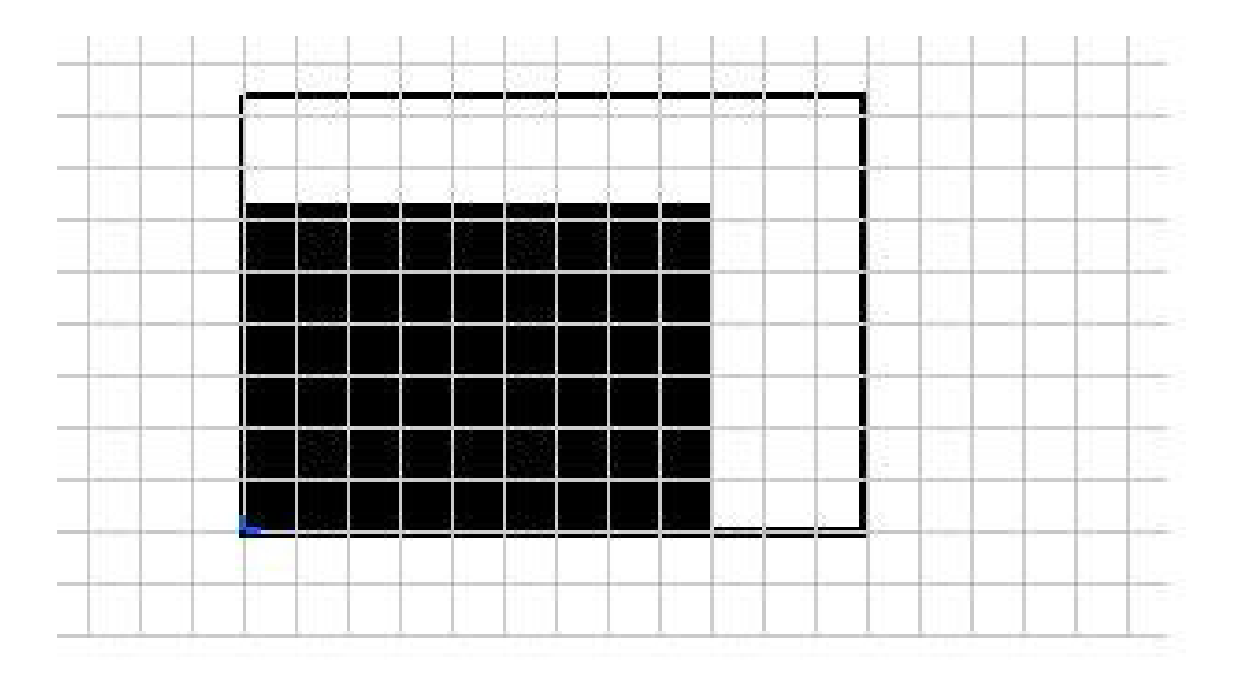

Even many times the pdf image appears OK in Catia V5 immediately when inserted, but after saving the particular file and reopening the same black box appears as shown above.

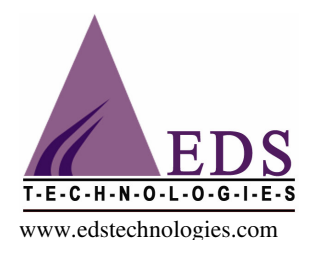

Below mentioned is the solution to overcome this problem.

**Solution:-**To overcome this problem we need follow the following steps mentioned below

1) Go to Start---Run and type Regedit, the window for Registry Editor will appear as shown below.

| 💣 Registry Editor                                                                                                    |              |                 |                 |                         |                |                 | - 7 🛛   |
|----------------------------------------------------------------------------------------------------|--------------|-----------------|-----------------|-------------------------|----------------|-----------------|---------|
| File Edit View Favorites                                                                                                 | Help         |                 |                 |                         |                |                 |         |
| 🖃 💻 My Computer                                                                                                    |              | Name            | Туре            | Data                    |                |                 |         |
| My Computer My Computer HKEY_CLASSES ] HKEY_CURRENT HKEY_LOCAL_MW HKEY_LOCAL_MW HKEY_LOCAL_MW HKEY_LOCAL_MW HKEY_CURRENT | CONFIG       | Name            | Type<br>REG_SZ  | Data<br>(value not set) |                |                 |         |
| My Computer/HKEY LOCAL M                                                                                                 |              |                 |                 |                         |                |                 |         |
| My Computer (HKEY_LOCAL_M                                                                                                | ACHINE       |                 | The second      |                         |                |                 |         |
| start 🤤 2                                                                                                    | Internet E 🝷 | 🔄 Hybrid Design | Microsoft Offic | Error while ins         | CATIA V5 - [Dr | Registry Editor | 2:34 PM |

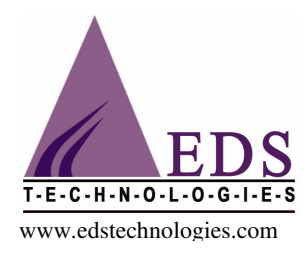

2) In the Registry editor window go to HKEY\_LOCAL\_MACHINE---Microsoft---Ole and add a new registry key as shown below i.e. Maximum Allowed Allocation Size

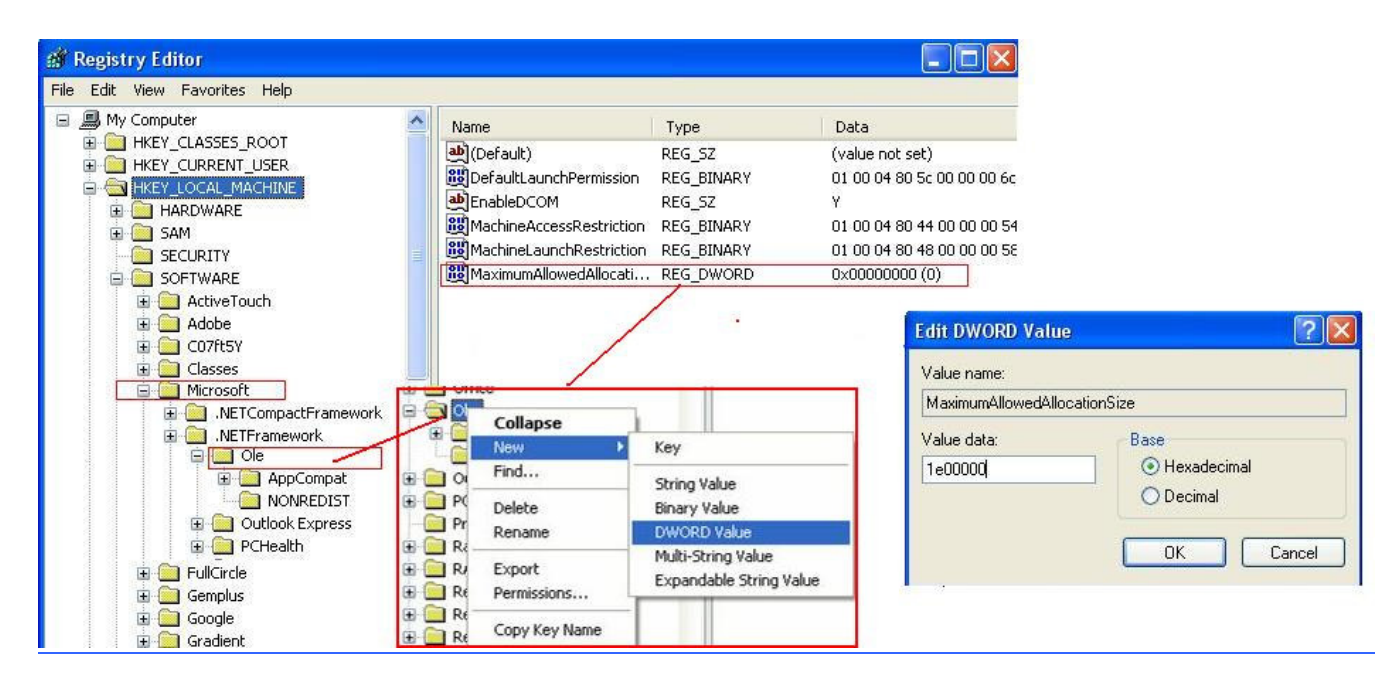

3) To modify the DWORD value we need to right click Maximum Allowed Allocation Size which is created and than the Edit DWORD Value dialog box appears as shown above enter the value as shown.

4) After doing the above mentioned Steps Restart the machine and insert the pdf again as per steps mentioned above you can see that the inserted pdf appears OK, even if the drawing is saved and reopened again.

### **Compiled By**

### Kiran S. Bhokare

Mobile: 90963 08122 | email: kiranbhokare.pna@edstechnologies.com

#### EDS Technologies Pvt Ltd

"Shivteerth Building" 2<sup>nd</sup> Floor 1201-C/A, Fergusson College Road - 400 102, Pune India. Tel: 25539871, 25539872 Fax: 25539873 www.edstechnologies.com TOLL-FREE - Tech-Support Calls: **1800-425-337**